## <u>Help confirming a</u> <u>direct deposit</u>

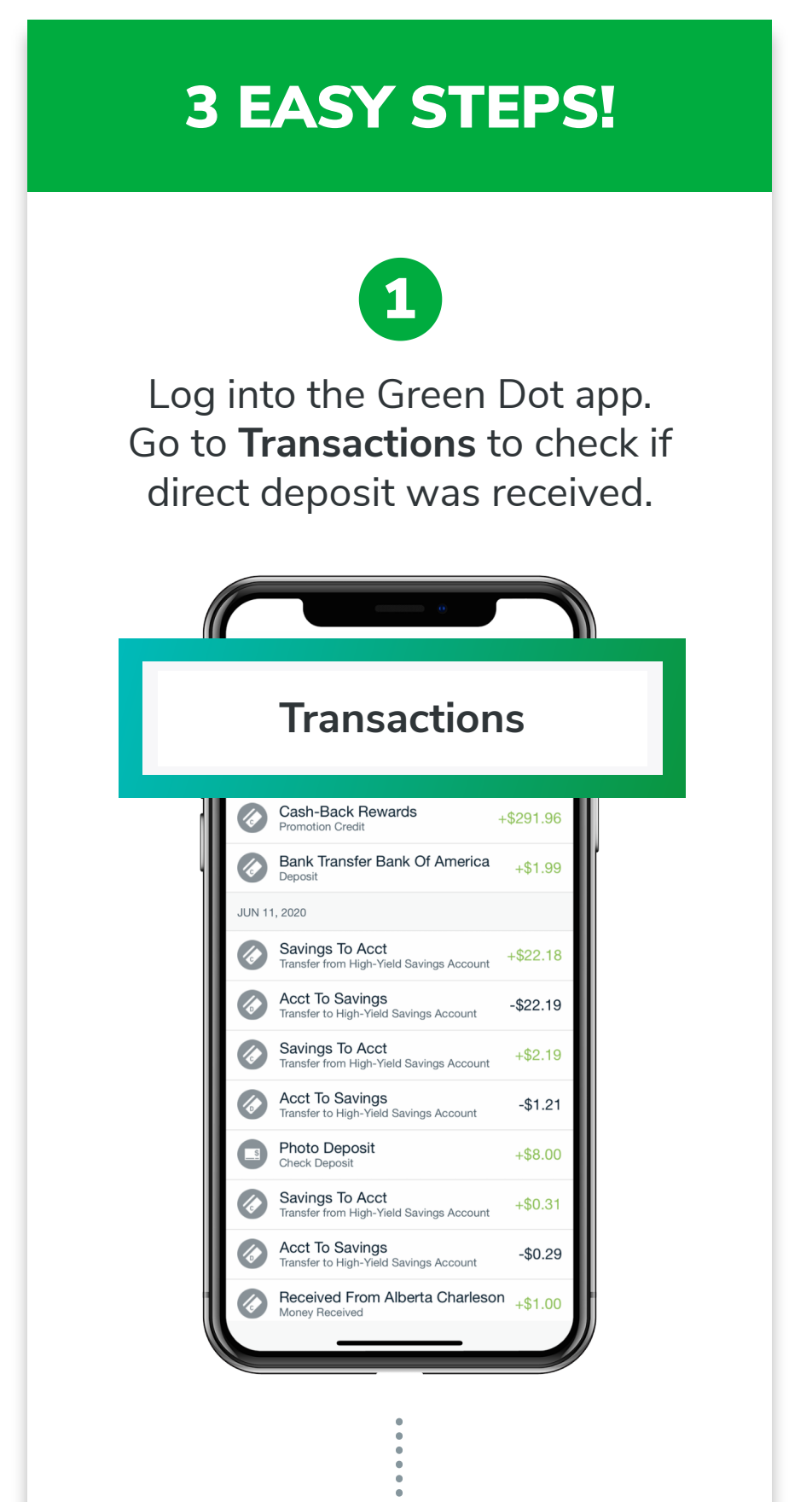

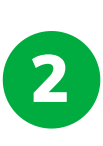

## Go to Settings, Notifications.

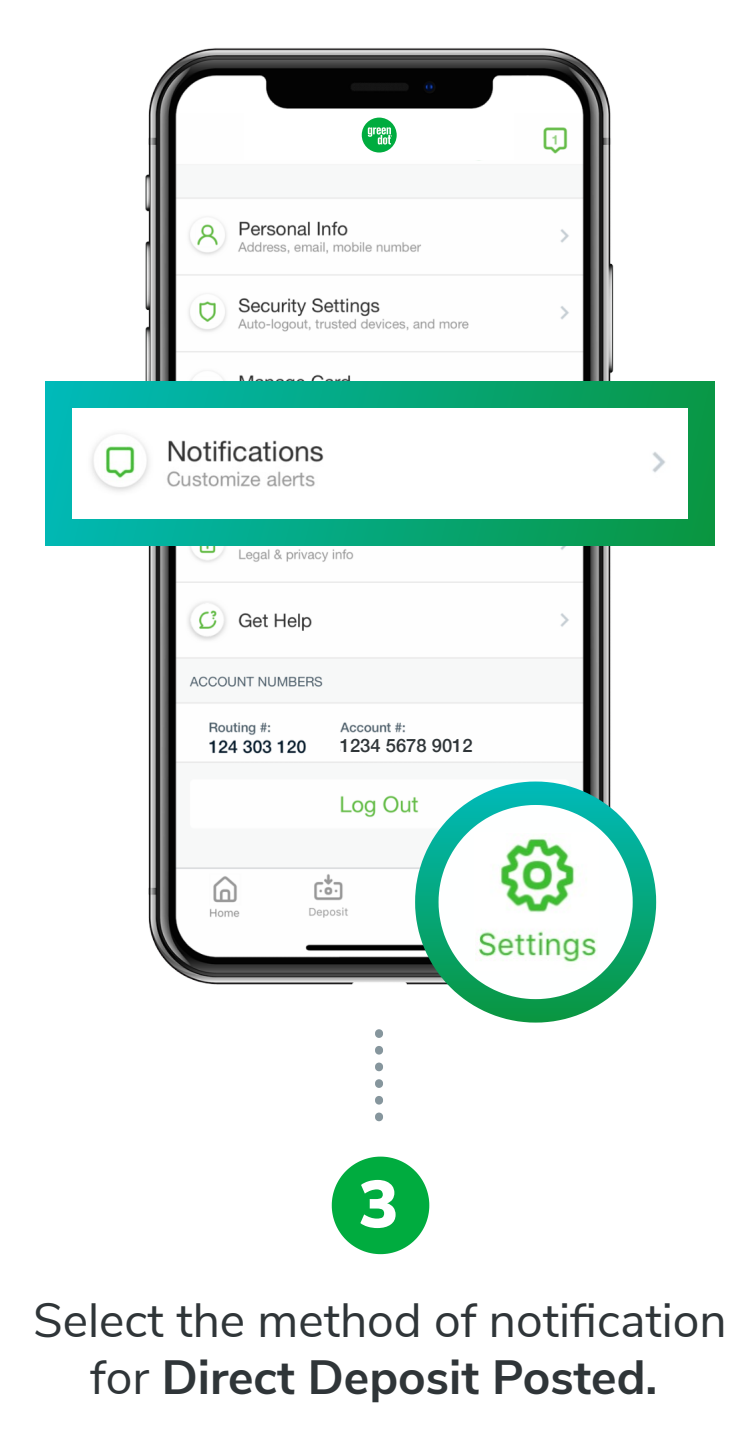

|        | <ul> <li>Notifications</li> </ul>                                                |
|--------|----------------------------------------------------------------------------------|
| Tell u | s which notifications you'd like to receive, and how you'd like to receive them. |
| Direct | Deposit Posted                                                                   |
|        | Than \$70                                                                        |
|        | Balance lower than \$25                                                          |
|        |                                                                                  |
|        |                                                                                  |
|        |                                                                                  |

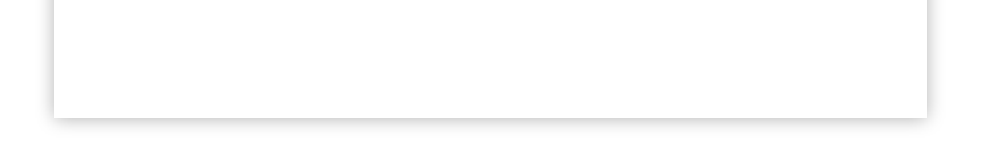